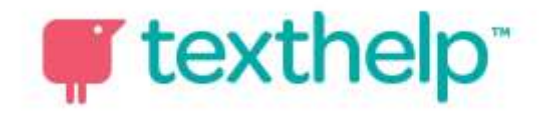

## **Product Installation Instructions**

1. Students should login to their Chromebooks, open the Chrome browser and navigate to the Chrome Web Store.

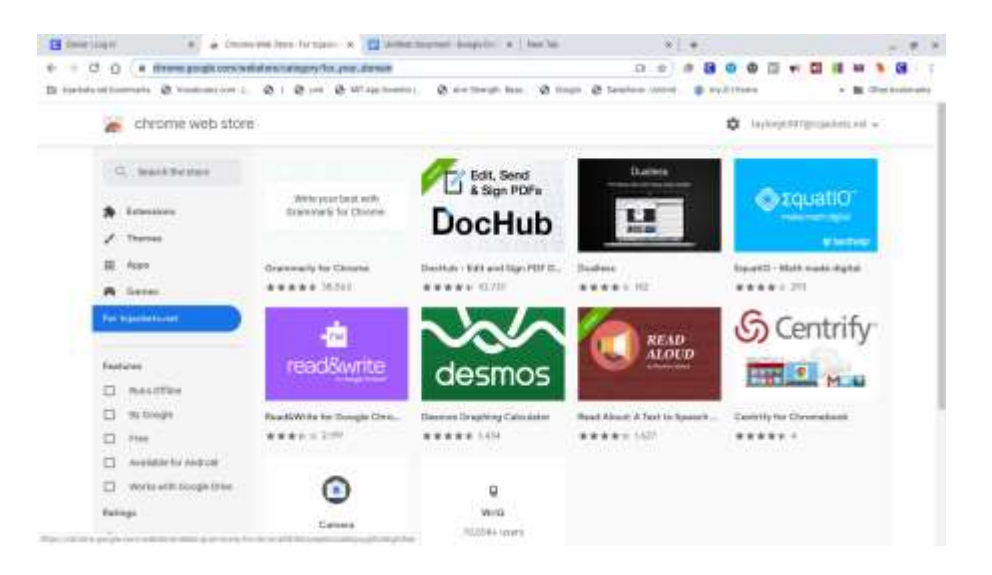

2. In the search field on the top left search for Read&Write. Then click "Add to Chrome"

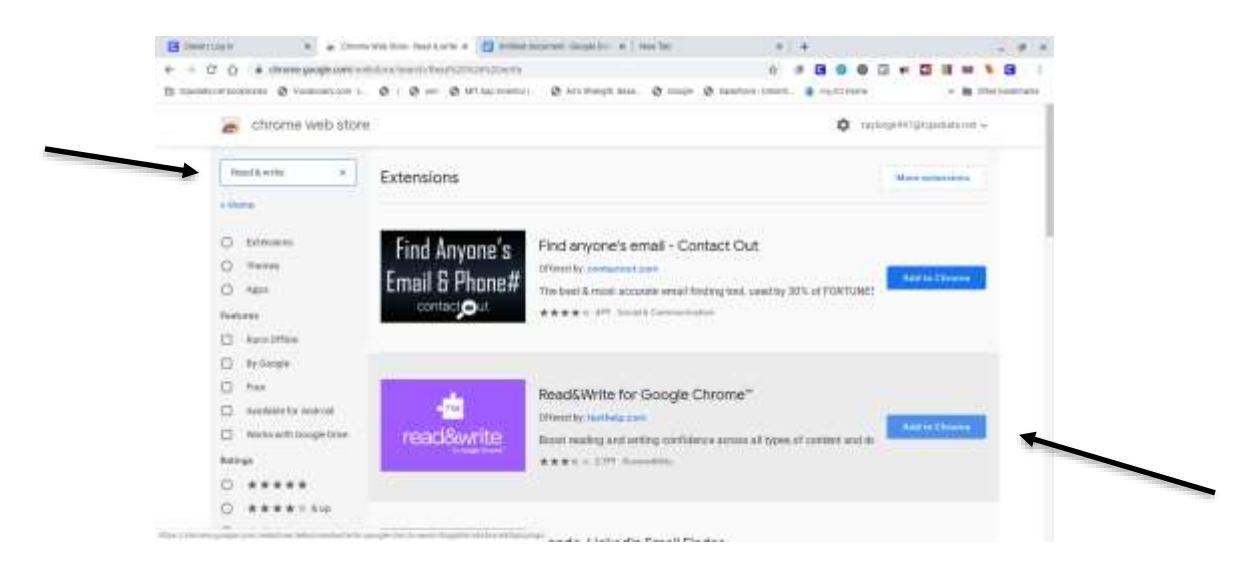

3. A dialogue box will appear. Click "add extension"

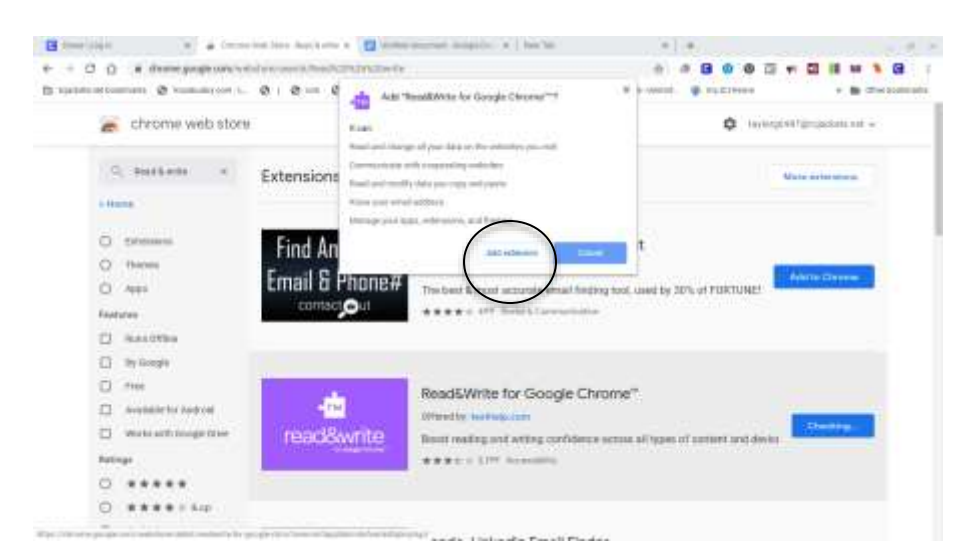

4. The student will be prompted to sign in through Google.

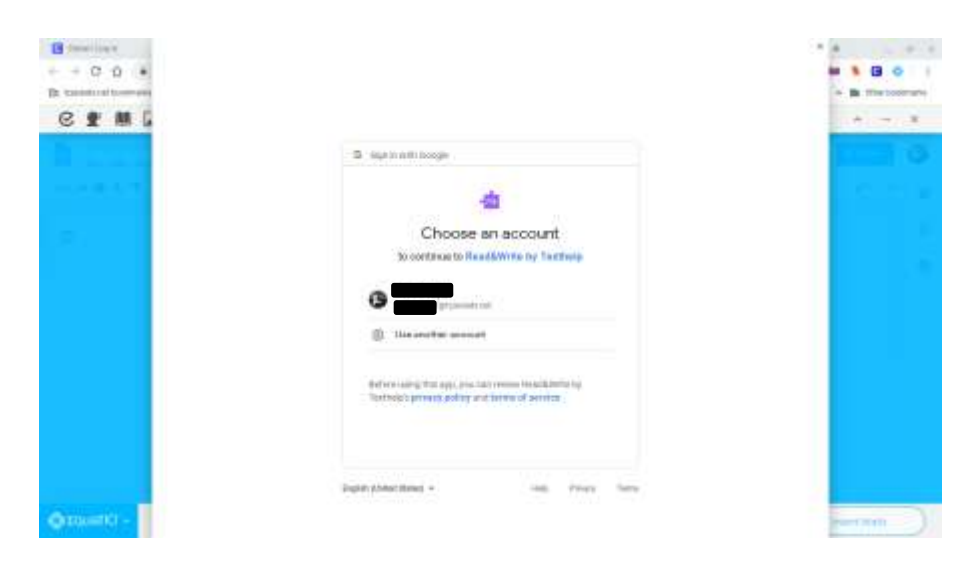

→ Repeat steps 1-4 for the Equatio extension. Then, the extensions will be included on the toolbar and are accessible to the student on any device.

| Clever (Log to    | 🗴 🧋 Chronie Web Stare-Equatio 🛪 📴 Childred Socianient - Decide Do: 🛪 🔶                                             | - 4                      |
|-------------------|----------------------------------------------------------------------------------------------------|--------------------------|
| + + O O           | 🔹 dever.com/oauth/authurum/channel-deventatient_d=4cd3ct/db23dcd82caacdcomfirmed-truesdatinict_id. 🍲 🍺 🕒 🙂 🧔 👘 🛄 🗰 | • • •                    |
| Particular sector | and A transformer 1 A 1 A set A 17 to break A technology bar A function A function and A set of the set            | The other hand the state |